# User Manual LP-WR304 2.4 GHz Wireless N 300 Mbps broadband high power router with 1 WAN port and 4 LAN ports

LPWR304\_UM\_ENB01W

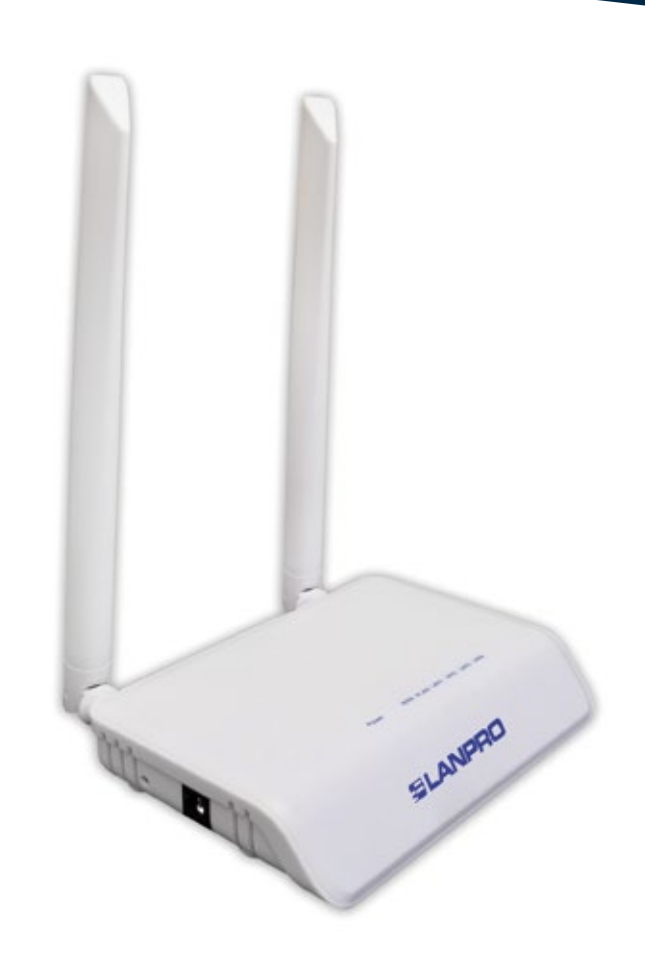

# User Manual LP-WR304 2.4 GHz Wireless N 300 Mbps broadband high power router with 1 WAN port and 4 LAN ports

## A Hardware Installation

- **ADSL**, please comply with steps 1, 2, 3 and 4
- **Residential broadband,** please comply with steps 2, 3 and 4
- **Range extender,** please comply with steps 3 and 4

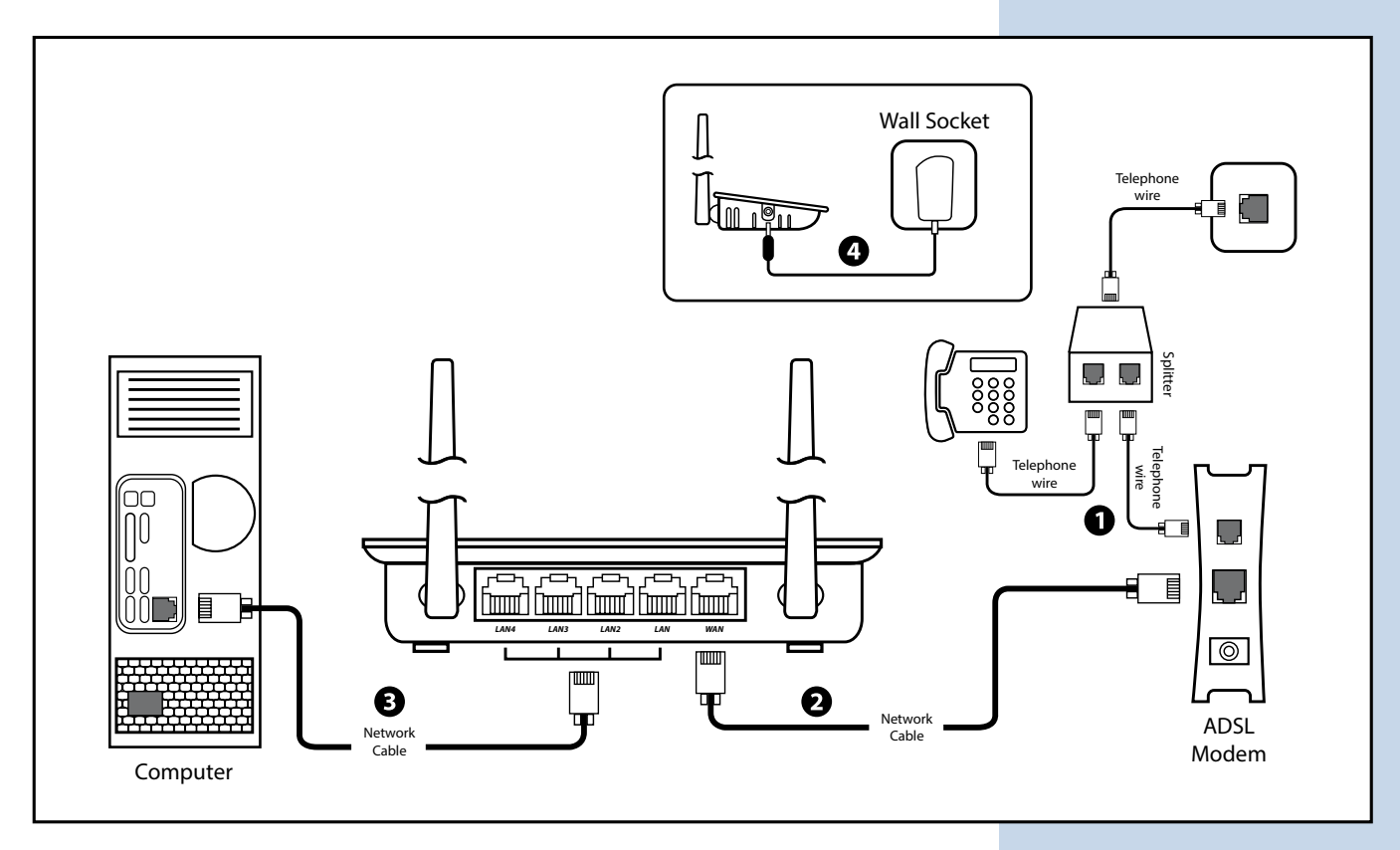

### Note:

- 1. Please disconnect the power adapter and all cables during thunder storm weather
- 2. Keep away from heat source and keep well ventilated
- **3.** Please pay attention to the waterproof and moisture proof when storing, transporting and running
- **4.** The power adapter must be original or approved

## **B** Set up PC Windows Vista/7/10

Right click Computer desktop lower right corner, Network Connection Icon - Open Network & Internet settings
 Open Network and Sharing Center
 Click Change adapter options (page left)
 Control Panel Home
 Change adapter settings
 Open Network and Sharing

3. Right click Local Area Connection and choose Properties

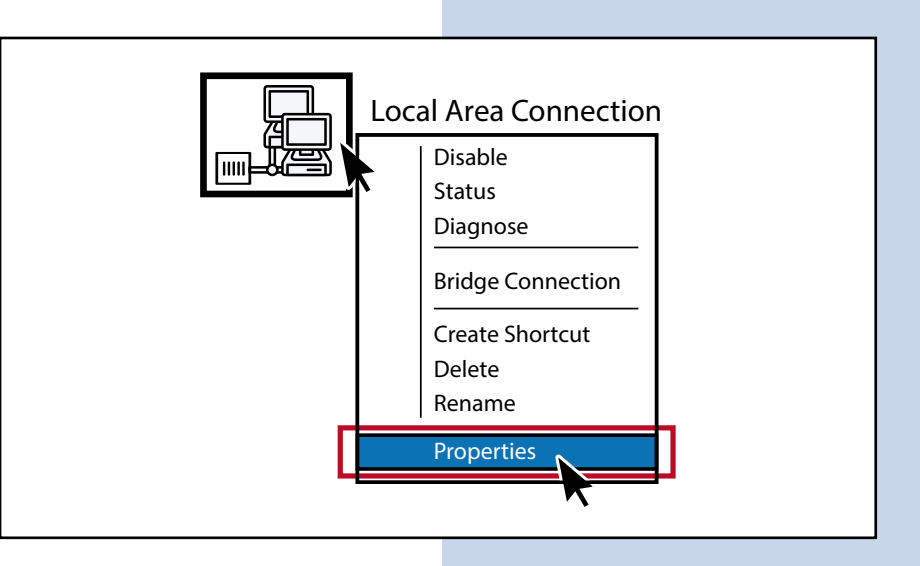

4. Double click Internet Protocol Version 4 (TCP/IPv4)

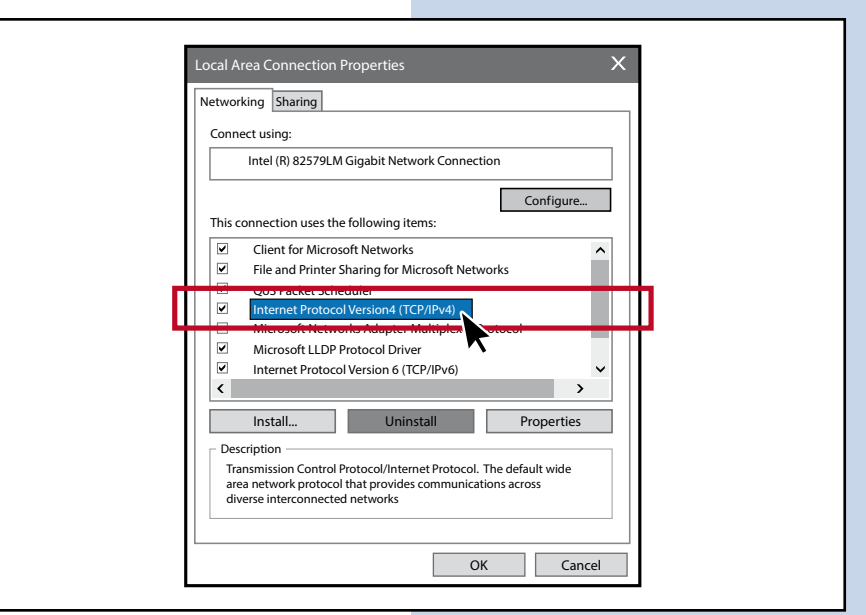

5. Choose Obtain an IP address automatically and Obtain DNS server address automatically, click OK and then click OK

| You can get IP settings assigner<br>supports this capability. Other<br>administrator for the appropria | d automatically if your network<br>wise, you need to ask your network<br>ite IP settings. |  |
|----------------------------------------------------------------------------------------------------|-------------------------------------------------------------------------------------------|--|
| Obtain an IP address atute                                                                             | omatically                                                                                |  |
| □ C <sup>Use the following IP addred</sup>                                                             | ess:                                                                                      |  |
| IP address:                                                                                            | • • •                                                                                     |  |
| Subnet mask:                                                                                           |                                                                                           |  |
| Default gateway:                                                                                       |                                                                                           |  |
| Obtain DNS server addre     O Use the following DNS server                                             | ss automatically rver addresses                                                           |  |
| Preferred DNS server:                                                                                  | · · ·                                                                                     |  |
| Alternate DNS server:                                                                                  |                                                                                           |  |
| Validate settings upon ex                                                                              | at .                                                                                      |  |

# SLANPRO

Apply

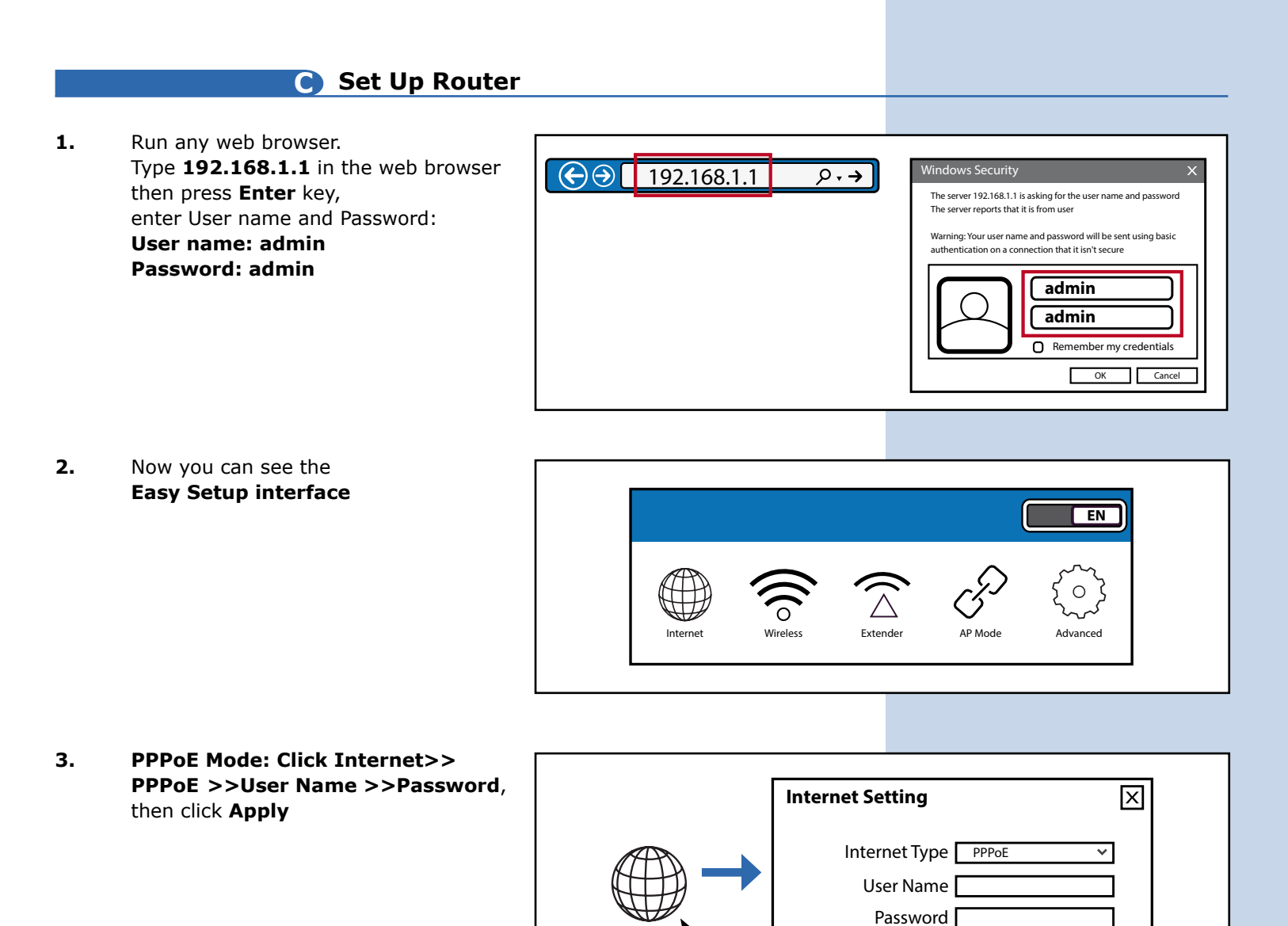

Internet

4. Static IP Mode: Click Internet>> Static IP>> IP address>> Subnet Mask>> Gateway>> Primary DNS as bellow, then click Apply

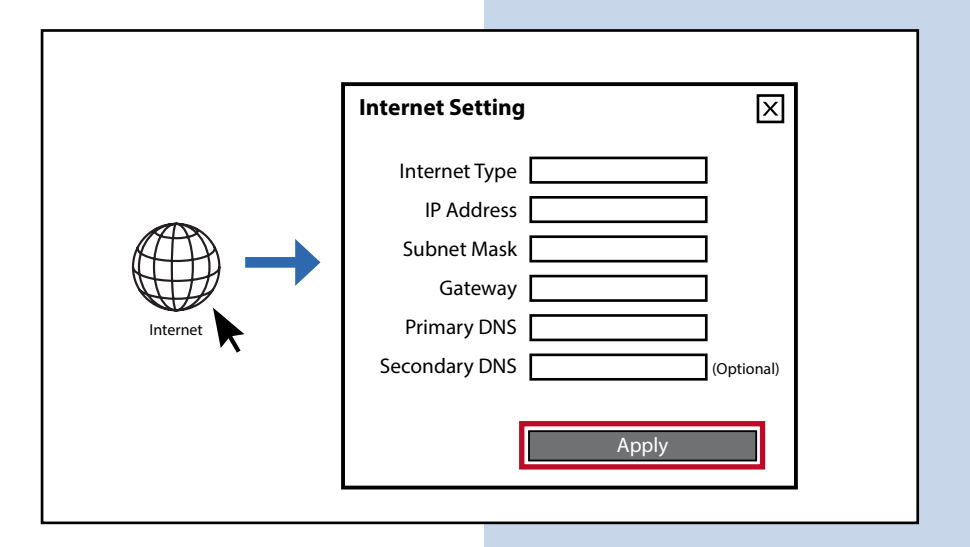

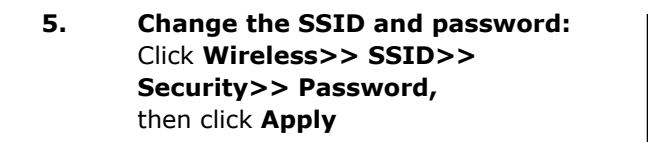

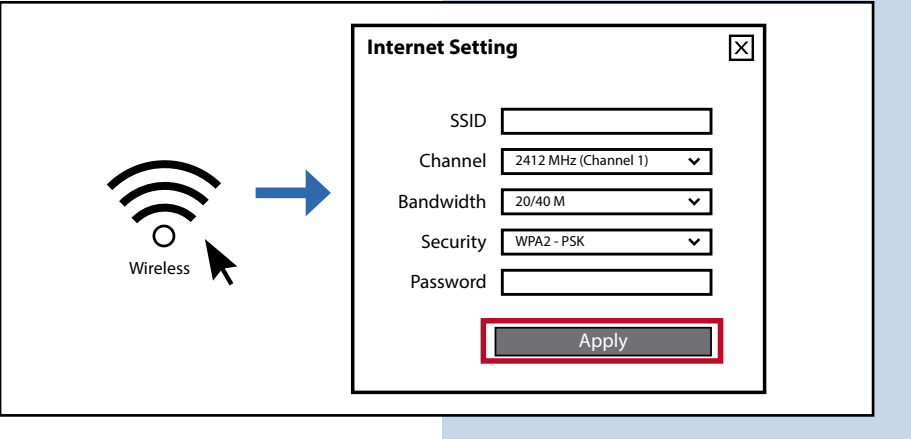

6. Extender Mode: Click Extender>> Scan

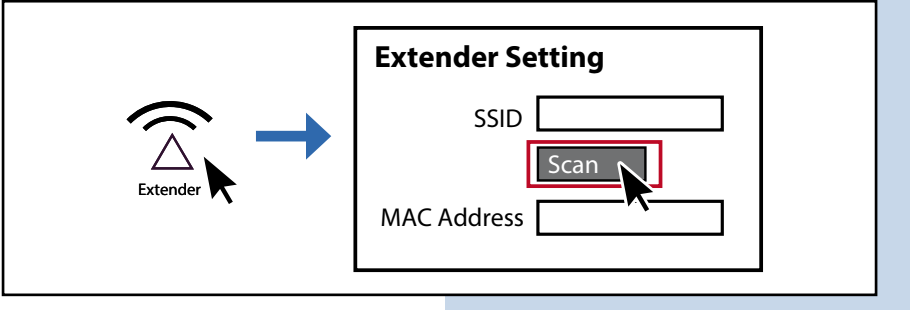

**7.** Select the SSID you want to repeat input the primary router's password then click **Apply**, the device will restart automatically.

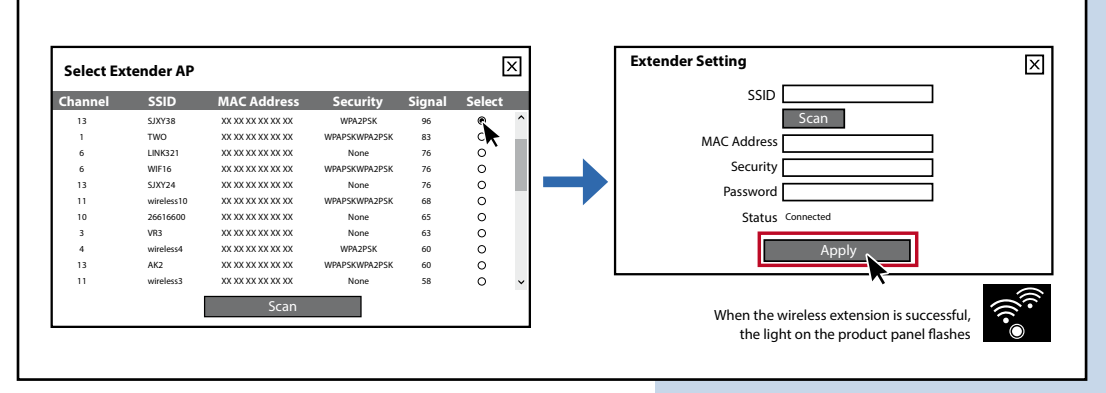

**Note:** After extender mode successfully, if you will find than you cannot get into the router again. That you set up the terminal device (laptop or mobile phone) IP address as fixed IP address: 192.168.1.x (x cannot be digital 1 (2-255)) Default Gateway: 192.168.1.1

Ethernet cable to WAN port (make sure the primary router which the other head of Ethernet cable is connected to is available for internet)

Pattern setting steps

Extender Mode (step 1, 5, 6)

**PPPoE Mode** (step 1, 5, 3)

Static IP Mode (step 1, 5, 4)

Change SSID and password (step 1, 5)

LanPro is continuously improving its products and reserves the right to change specifications and availability without prior notice.

AP Mode